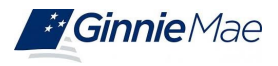

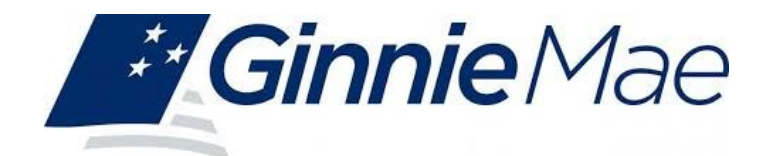

# **Disclosure Plus**

**User Guide** 

Version 1.0

May 2025

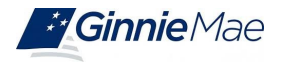

# **Document History**

| Version | Date       | Additions / Modifications  |
|---------|------------|----------------------------|
| 1.0     | 05/30/2025 | Disclosure Plus User Guide |

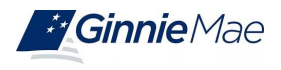

# Table of Contents

| 1. Introduction:            |   |
|-----------------------------|---|
| 2. Getting Started:         | 7 |
| 3. Using Dashboard Filters: | 9 |
| 4. Downloading Data:        |   |

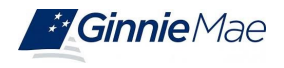

# 1. Introduction:

Welcome to **Disclosure Plus**, Ginnie Mae's free disclosure analysis and visualization tool for institutional investors, analysts, traders, and risk managers. This platform enables detailed evaluation of MBS pool and collateral performance via interactive dashboards and downloadable data.

**No login required**: Visit the <u>Disclosure Plus homepage</u>, select a product, and explore user-friendly visualizations and tables.

**Monthly updates**: Data is refreshed by the 8th business day of each month.

# **MBS Tool**

# **Delinquency & Forbearance**

This report covers key metrics such as delinquency rates, forbearance trends, and loan status across different time frames. It offers insight into the proportion of loans that are current, delinquent, or in forbearance, helping stakeholders understand the overall health of Ginnie Mae's mortgage-backed securities (MBS) portfolio. Users can analyze trends, track performance changes, and gain an understanding of borrower behavior and economic impacts affecting the Ginnie Mae loan servicing landscape.

## **MBS Pool Details**

This report includes key metrics such as pool type, issuance date, outstanding principal balance, interest rates, and underlying loan characteristics. The data offers an in-depth view of the composition and performance of individual MBS pools, helping investors and stakeholders assess the risk profile, prepayment behavior, and other factors relevant to the investment in Ginnie Mae securities. This report is essential for analyzing the specifics of each pool and understanding the portfolio at a detailed level.

## **MIP Analysis**

This report includes key metrics related to MIP collections, trends, and compliance. It aims to help stakeholders understand the financial health and risk exposure of the mortgage insurance system supporting Ginnie Mae's mortgage-backed securities (MBS). By analyzing these metrics, users can gain insights into premium payments, evaluate trends in borrower contributions, and assess the sustainability and performance of the underlying insurance structure.

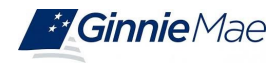

## LMI Analysis

This report showcases key metrics that underscore Ginnie Mae's efforts in promoting housing accessibility, affordability, and community welfare. It offers data on initiatives related to building quality, support for marginalized communities, and operational transparency. This report caters to stakeholders interested in evaluating Ginnie Mae's commitment to principles of responsible governance, offering valuable insights into the societal and operational impacts of the insuring agency's mortgage programs.

## **Liquidation Query**

This report provides detailed insights into the liquidation status of securities in the Ginnie Mae portfolio. It allows users to query and view historical and current liquidation data, including the number of loans in liquidation, liquidation proceeds, and any related financial metrics. This report helps users monitor the effectiveness of Ginnie Mae's liquidation process, track progress over time, and ensure compliance with regulations. The page offers customizable filters, enabling users to generate reports based on specific timeframes, loan types, and other relevant parameters, giving them the flexibility to analyze the data most pertinent to their needs.

#### **Cohort Analysis**

The Cohort Analysis Report for the Ginnie Mae Disclosure Plus site provides a comprehensive view of mortgage-backed securities (MBS) performance based on grouped loan characteristics. This report enables users to analyze trends in prepayments, default rates, and loan performance by segmenting loans into cohorts based on key attributes such as issuance year, loan origination period, loan type, interest rate bands, servicer, and geographic distribution. This report is an essential tool for investors, analysts, and risk managers who require data-driven insights into Ginnie Mae MBS performance, helping them make informed investment and portfolio management decisions.

## **CPR** Analysis

The CPR (Conditional Prepayment Rate) Analysis Report for the Ginnie Mae Disclosure Plus site provides a detailed evaluation of prepayment trends within Ginnie Mae mortgage-backed securities (MBS). The report calculates and analyzes CPR metrics to measure the speed at which loans within a given pool or cohort are being paid off ahead of schedule. This report is essential for fixed-income investors, risk managers, and analysts who need to evaluate prepayment risks and trends in Ginnie Mae MBS, allowing for better decision-making in portfolio management and hedging strategies.

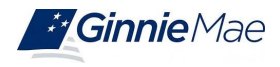

HMBS Tool Launching in August 2025

# **REMIC/Platinum Tool**

Launching in November 2025

# **Multifamily Tool**

# **Pool & Loan Information**

This report provides monthly loan-level and pool-level data on Ginnie Mae's multifamily mortgagebacked securities, offering transparency into pool composition, loan performance, and risk. It includes details like pool IDs, loan balances, interest rates, property types, and delinquency status, helping investors assess portfolio health and make informed decisions. The report reflects Ginnie Mae's commitment to transparency and is available for download via the Multifamily Disclosure Data Search page.

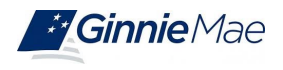

# 2. Getting Started:

To access Disclosure Plus:

A. Visit: Disclosure > Disclosure Search Tools > Disclosure Plus (or go directly to the <u>landing page</u>)

# Welcome to the Ginnie Mae Disclosure Plus Tool

To view key metrics, select a product tile below. Each tile corresponds to a specific Ginnie Mae product and will take you to a detailed dashboard & reports.

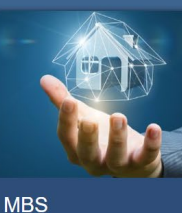

LAUNCH TOOL

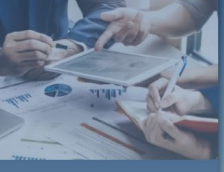

Mortgage Backed Securities (MBS)

aunching at a later date.

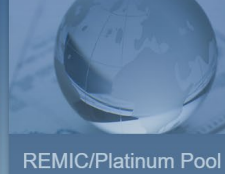

Launching at a later date.

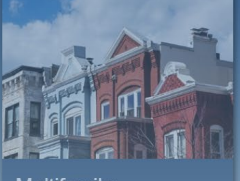

Multifamily

B. Select a product (e.g., MBS, HMBS, etc.) to open its main page.

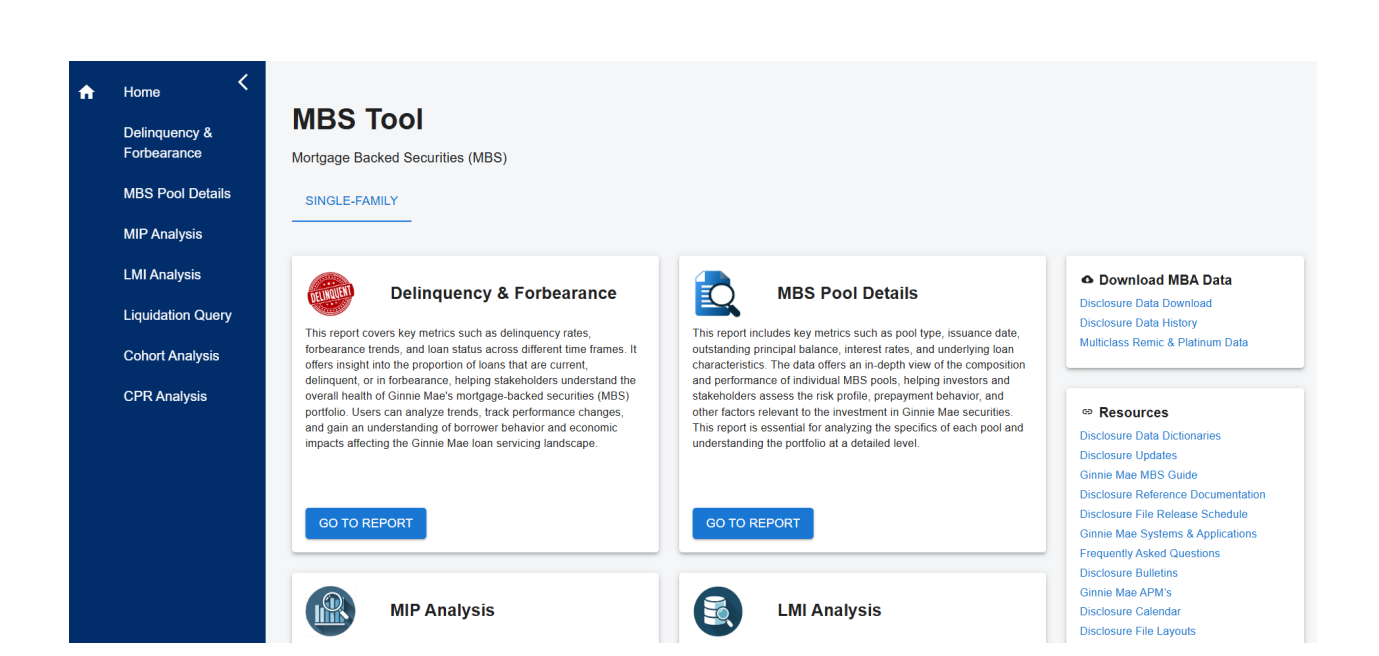

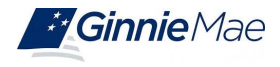

Each product page will contain links to each dashboard associated with that product. Click on any dashboard by hitting the 'Go To Report' button, or by clicking on the dashboard name on the left side menu (MBS Pool Details shown below). You can return to the landing page at any time by clicking the 'Home' button at the top left of the side menu. Users can also access the disclosure data and resources from the product page at the bottom left of the side menu.

- C. Use the **left-side menu** to:
- Navigate to dashboards (click "Go to Report" or dashboard name)
- Return to the landing page (click **Home**)
- Access resources and download links

fip: Each product page includes:

- Quick links to data downloads (CSV/Excel)
- Resource guides and release schedule

| N      |                              |                      |              |                 |                      |             |               |                          |                   |                          |               |            |            |        |         |           |      |     |
|--------|------------------------------|----------------------|--------------|-----------------|----------------------|-------------|---------------|--------------------------|-------------------|--------------------------|---------------|------------|------------|--------|---------|-----------|------|-----|
|        | MBS                          | MBS F                | <b>00</b>    | Deta            | ails                 | Repo        | ort           |                          |                   |                          |               |            |            |        |         |           |      |     |
| C<br>F | Delinquency &<br>Forbearance | This section p       | rovides      | insights an     | id tools fo          | or MBS Po   | ool Details   | . Select on              | e of the areas    | s below to p             | roceed.       |            |            |        |         |           |      |     |
| N      | MBS Pool Details             | Controls             |              |                 |                      |             |               |                          |                   |                          |               |            |            |        |         |           |      |     |
| N      | MIP Analysis                 | Issue Dat            | e Start      |                 | Issue Dat            | e End       |               | Maturity Dat             | e Start           | Maturity [               | ate End       |            | Pool Indi  | cator  |         | Pool Type |      |     |
| ų      | .MI Analysis                 | 01/01/19<br>MM/DD/YY | 990<br>YY    |                 | 06/13/20<br>MM/DD/YY | 925<br>YY   |               | 01/01/2000<br>MM/DD/YYYY |                   | 01/01/20<br>MM/DD/YY     | 75<br>(Y      | <u> </u>   | All        |        | •       | All       |      |     |
| L      | iquidation Query             | Issuer ID            |              | Ŧ               | Issuer Na            | me          |               | Security Rate            | Low               | Security R<br>Enter valu | ate High<br>e |            |            |        |         |           |      |     |
| c      | Cohort Analysis              |                      |              |                 |                      |             |               |                          |                   |                          |               |            |            |        |         |           |      |     |
| c      | CPR Analysis                 | All data is for      | active pools | from the currer | nt month repo        | ort period. |               |                          |                   |                          |               |            |            |        |         |           |      |     |
| 0      | Download MBS Data            | CUSIP                | Pool ID      | Pool Indicator  | Pool Type            | Issue Date  | Maturity Date | e Issuer ID              | Security Int Rate | OAA                      | RPB           | RPB Factor | Loan Count | UPB    | AOLS    | WAOLS     | WAC  | WAR |
|        |                              | 36202K522            | 008637       | м               | AR                   | Jun 1, 1995 | Jun 20, 2025  | 9999                     | 4.88              | 28,079,741               | 0             | 0          | 0          | 0      | 86,856  | 86,856    |      |     |
| E      | Resources                    | 36202KS30            | 008638       | M               | AR                   | Jun 1, 1995 | Jun 20, 2025  | 9999                     | 4.88              | 358,535,024              | 0             | 0          | 1          | 455.13 | 86,550  | 86,550    | 5.88 |     |
|        | 103001003                    | 36202KS48            | 008639       | M V             | AR                   | Jun 1, 1995 | Jun 20, 2025  | 9999                     | 4.88              | 522,641,589              | 0             | 0          | 1          | 155.45 | 32,900  | 32,900    | 5.58 |     |
|        |                              | 362041162            | 379285       | x               | SE                   | Jun 1, 1995 | Jun 15, 2025  | 2314                     | 8                 | 1,005,602                | 0             | 0          | 0          | 0      | 83 377  | 83 377    | 8.5  |     |
|        |                              | 36205MEA2            | 394429       | x               | SF                   | Jun 1, 1995 | Jun 15, 2025  | 3162                     | 8.5               | 2.027.454                | 0             | 0          | 0          | 0      | 39.877  | 39.877    | 9    |     |
|        |                              | 36205NU20            | 395801       | х               | SF                   | Jun 1, 1995 | Jun 15, 2025  | 4150                     | 8                 | 14,471,107               | 0             | 0          | 0          | 0      | 131,737 | 131,737   | 8.5  |     |
|        |                              | 36205PP70            | 396546       | x               | SF                   | Jun 1, 1995 | Jun 15, 2025  | 3162                     | 8.5               | 2,026,569                | 0             | 0          | 0          | 0      | 49,400  | 49,400    | 9    |     |
|        |                              | 762050000            | 307423       | x               | SN                   | Jun 1, 1995 | Jun 15, 2025  | 3842                     | 7.5               | 2,521,270                | 0             | 0          | 1          | 214.8  | 28,800  | 28,800    | 8    |     |
|        |                              | 36205QPG8            | 337423       |                 |                      |             |               |                          |                   |                          |               |            |            |        |         |           |      |     |

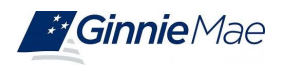

# 3. Using Dashboard Filters:

#### Filtering options:

- Use the top filter menu (dropdowns, date pickers, text entry)
- Click directly on any chart, graph, or table value

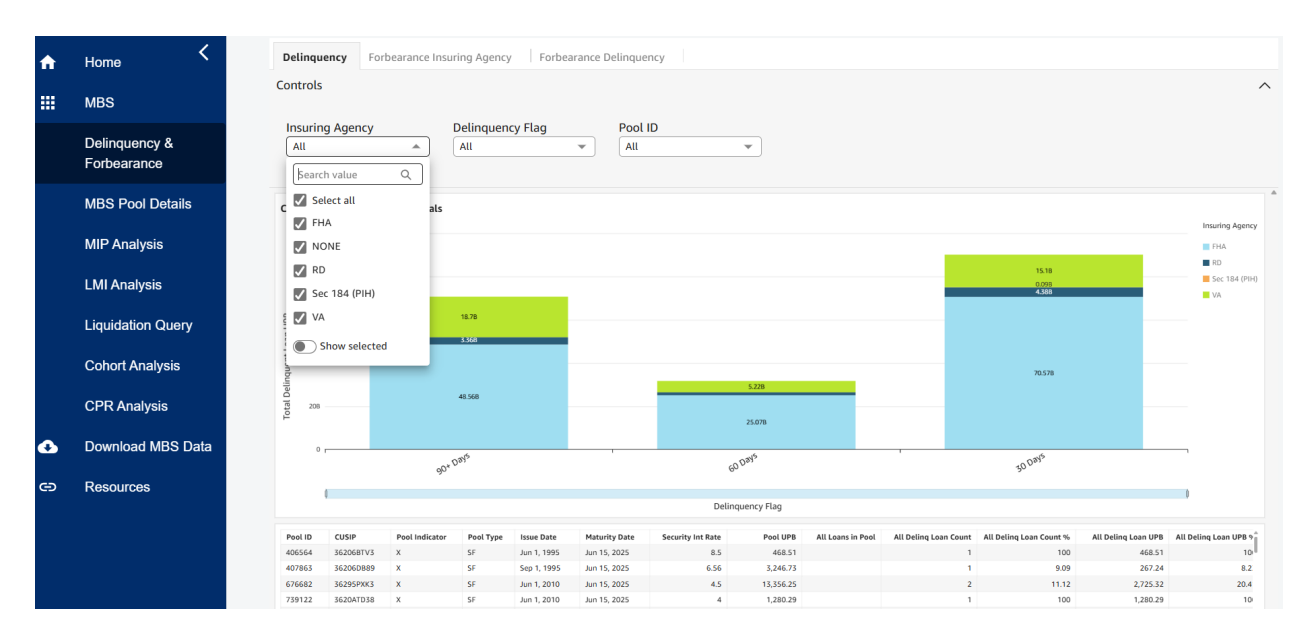

## **\*** Example: Under "Insuring Agency," select FHA from the dropdown. The dashboard will auto-refresh.

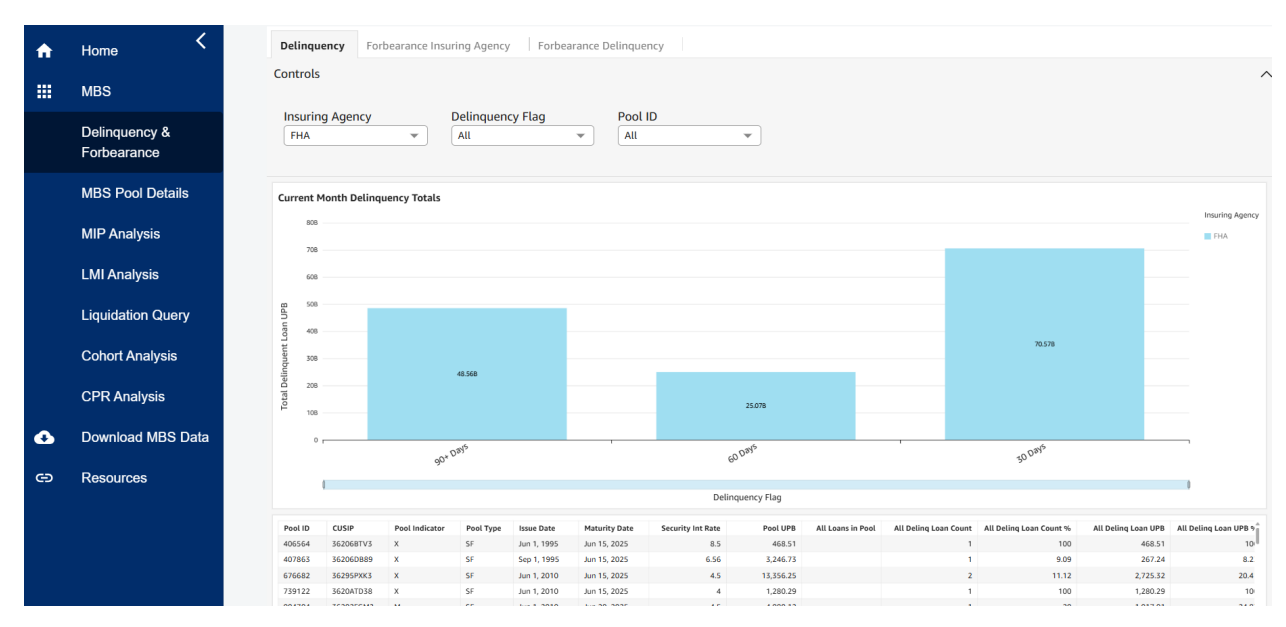

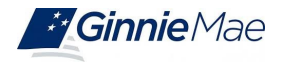

#### To reset a filter:

- Hover over the filter box
- Click the three-dot menu (:)
- Select Reset

| A | Home <                       | Delinquency Forbearance Insuring Agence                    |
|---|------------------------------|------------------------------------------------------------|
|   | MBS                          | Controls                                                   |
|   | Delinquency &<br>Forbearance | Insuring Agency : Delinquer<br>I Go to filter All<br>Reset |
|   | MBS Pool Details             | Refresh<br>Current Month Delinquency Totals                |
|   | MIP Analysis                 | 80B<br>70B                                                 |

Tip: You can filter data by clicking directly on any field value within a chart or table—no need to use the top filter menu.

Example: Click on a bar in a bar chart (e.g., the left-side bar) to instantly filter the dashboard by that value. A menu will appear with additional filtering options and a display of data totals related to your selection.

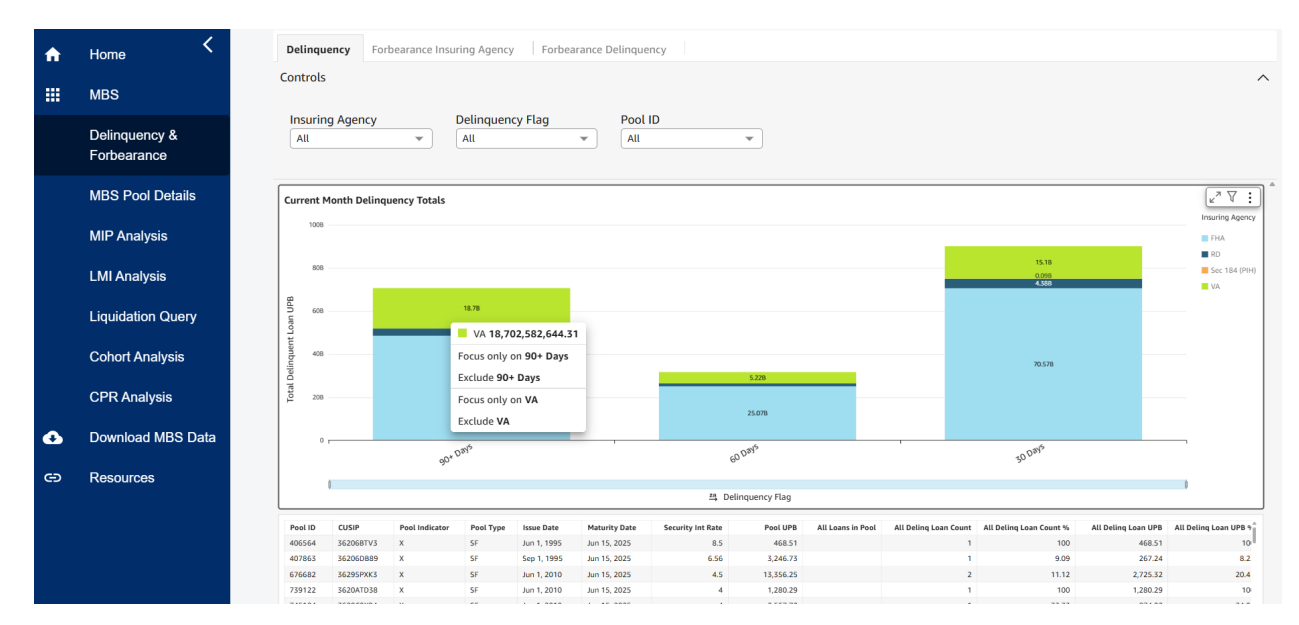

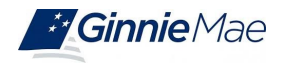

#### To delete a visualization-based filter:

- Open the right-side filter pane
- Click : next to the filter name
- Select Delete Filter

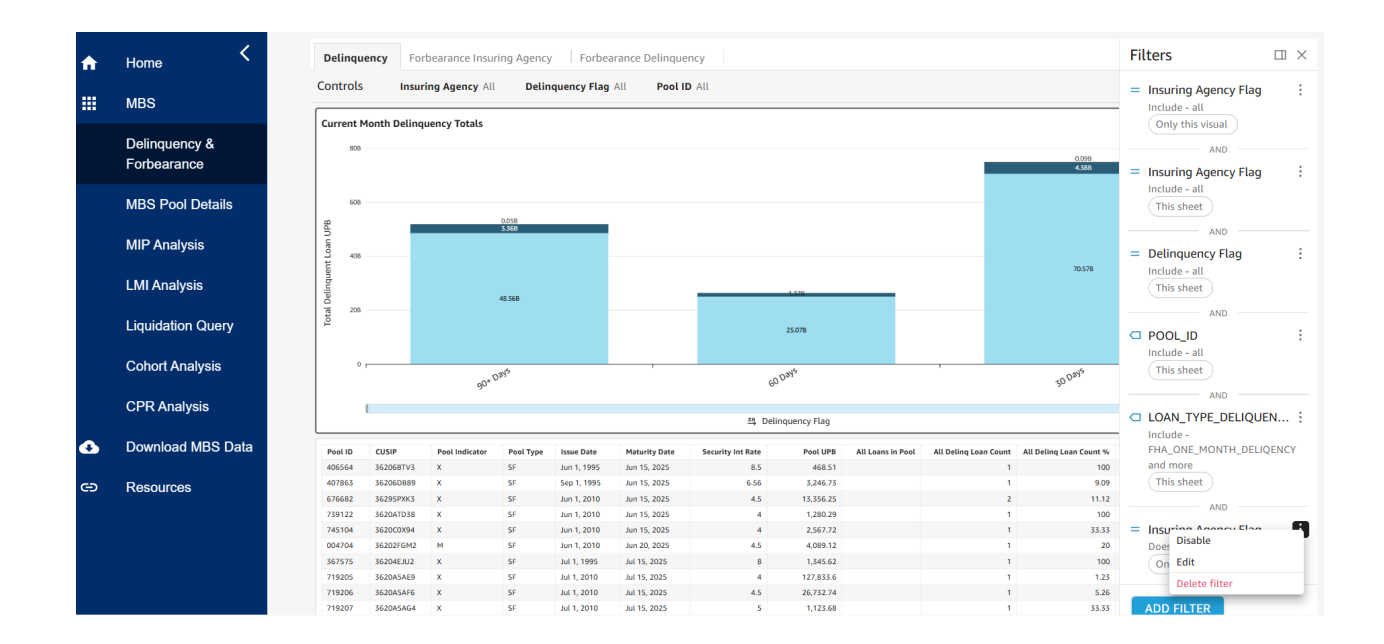

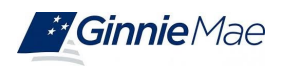

# 4. Downloading Data:

To download any table or chart:

- 1. Click the three-dot menu (:) at the top-right of the visual
- 2. Choose your desired format: CSV or Excel

lownloads are available on every dashboard and product page.

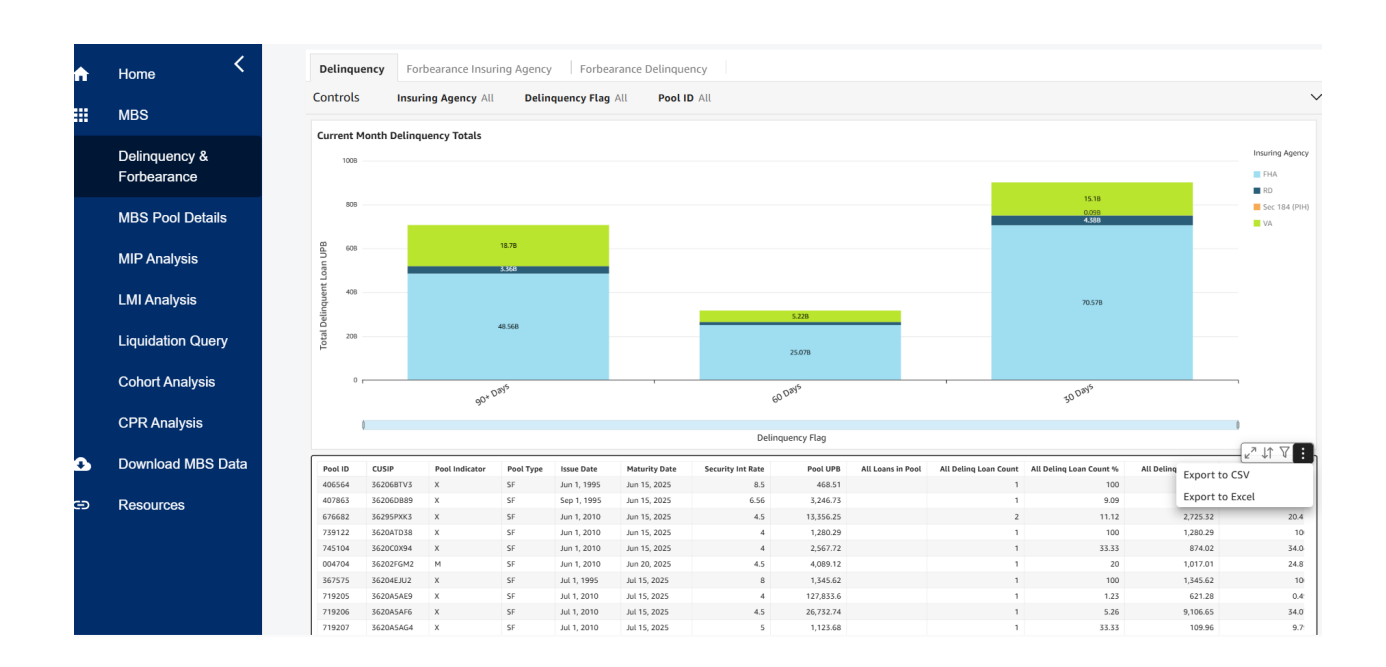